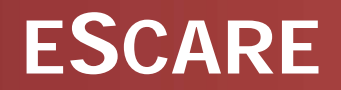

# **POWER PACK DLP**

## - User Guide

✓ ファイルの申請承認搬出

JP Revision 1.0

#### 1. 承認申請 – ファイルUpload & 承認要求

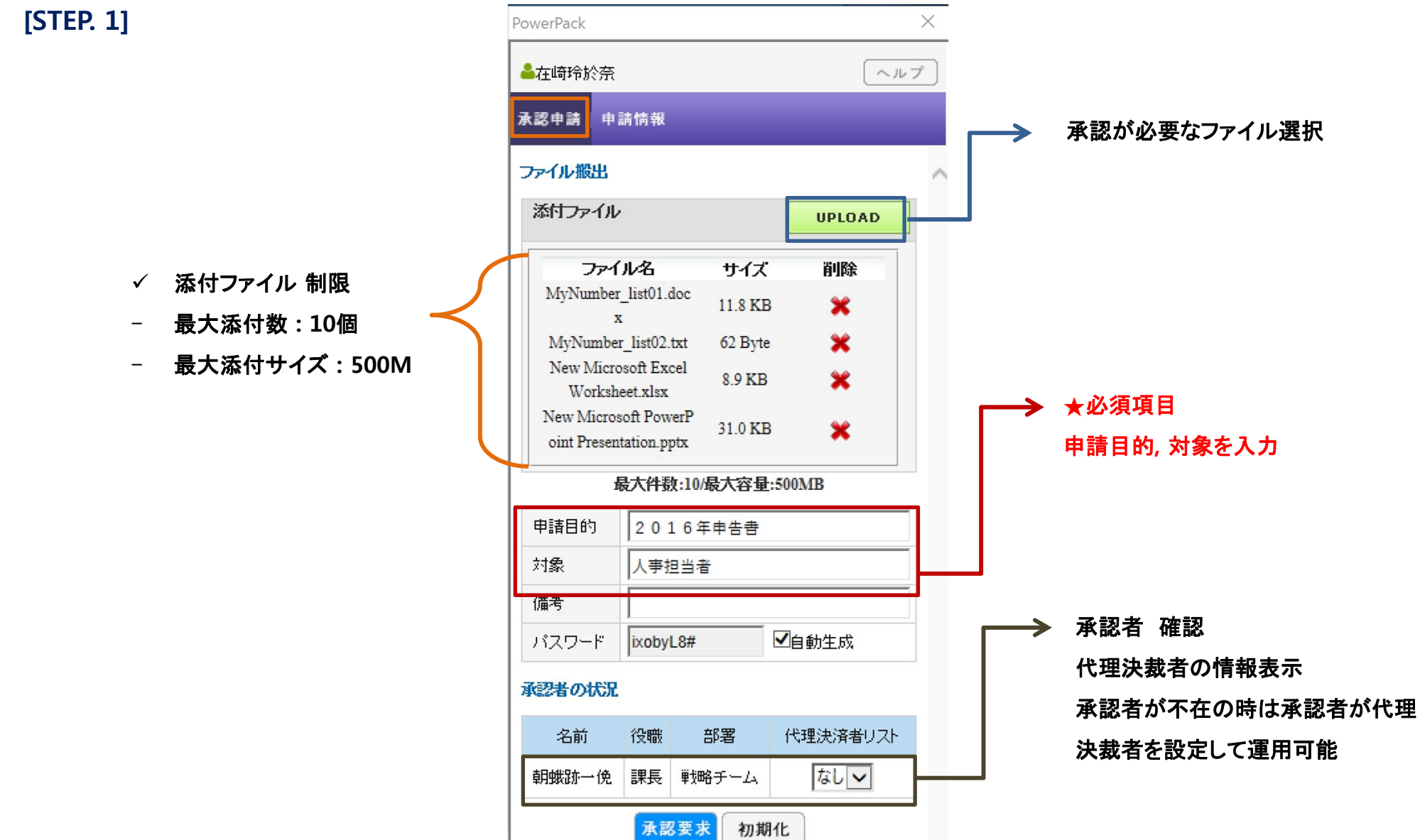

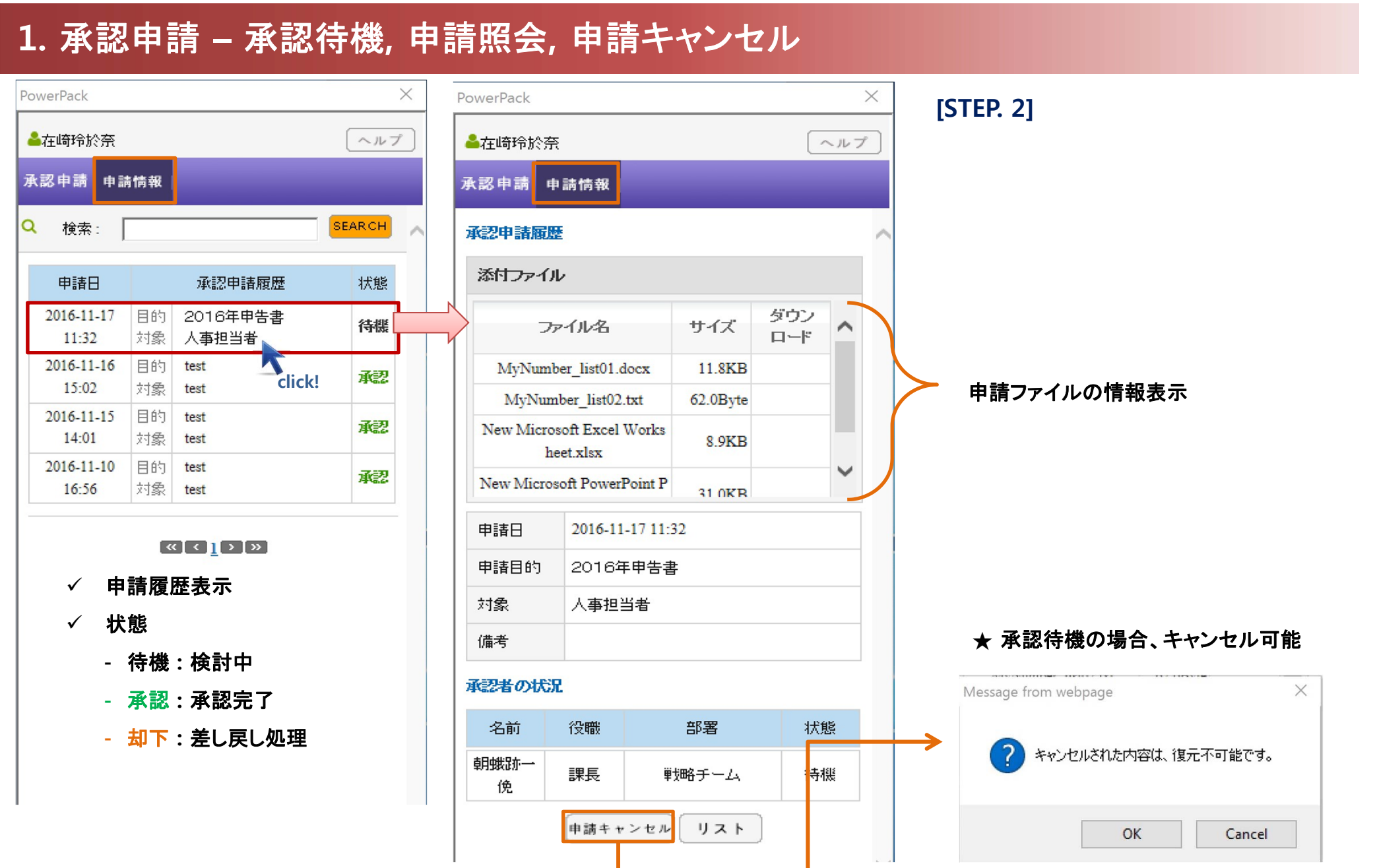

#### ESCARE

#### 1. 承認申請 – 承認完了, ファイルDownLoad

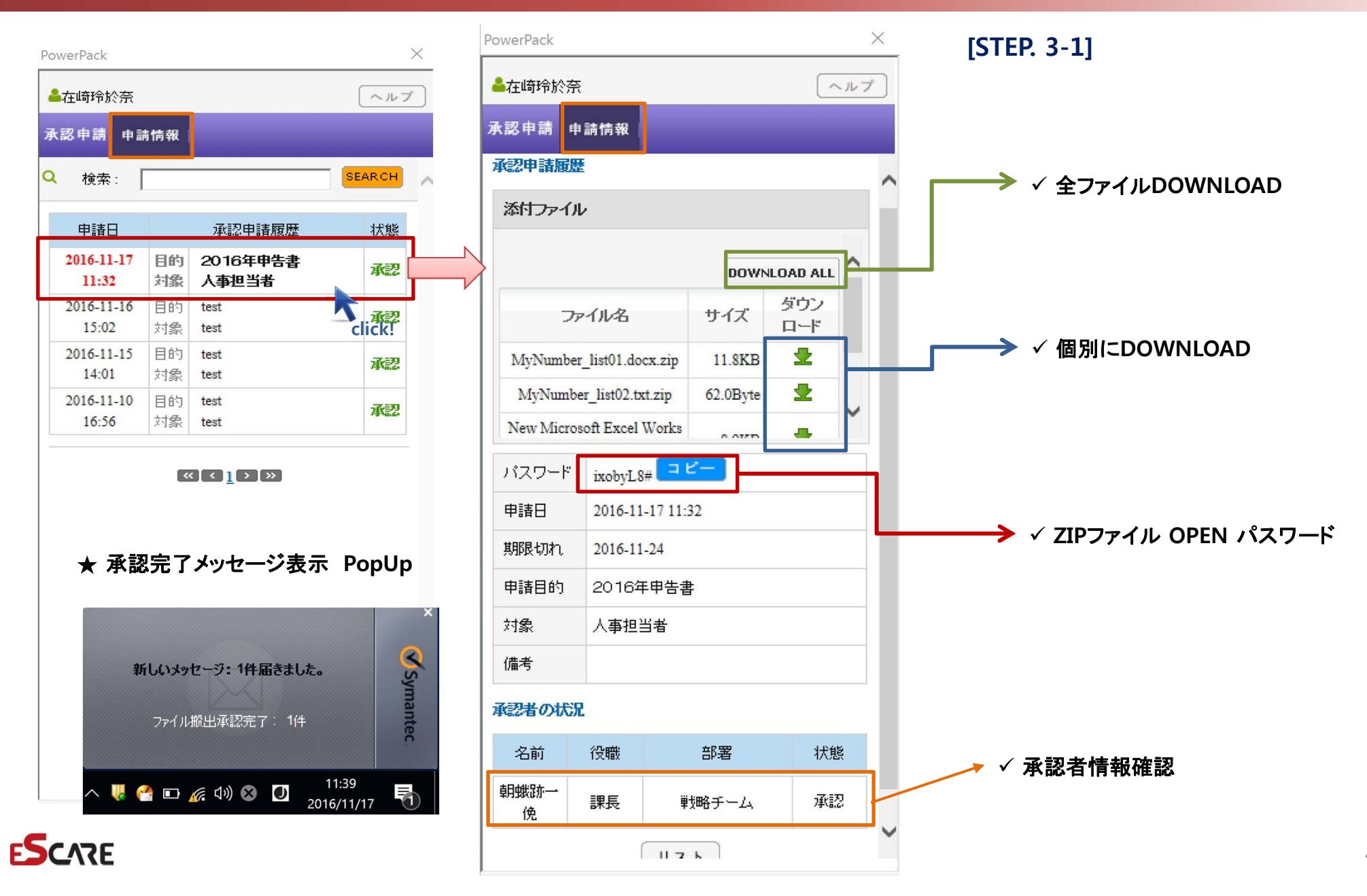

#### 1. 承認申請 - 却下、理由確認 PowerPack X PowerPack × [STEP. 3-2] ▲在崎玲於奈 ヘルプ ▲在崎玲於奈 ヘルプ 承認申請 申請情報 承認申請 申請情報 Q 検索: SEARCH 承認申請履歴 添付ファイル 承認申請履歴 状態 申請日 目的 2016年申告書 2016-11-17 ダウン 却下 サイズ ファイル名 対象 人事担当者 12:14 ロード $\checkmark$ 却下されたファイル情報は表示しない 2016-11-17 目的 2016年申告書 却下されたファイルです。 承認 11:32 対象 人事担当者 2016-11-16 目的 test 承認 15:02 対象 test 2016-11-15 目的 test 承認 14:01 対象 test 2016-11-10 目的 test 承認 16:56 対象 test 却下理由 personal security 申請日 2016-11-17 12:14 ▶ ✓ 却下された理由表示 « < <u>1</u> > » 2016年申告書 申請目的 ★ 却下メッセージ表示 PopUp 対象 人事担当者 備考 **Symantec** 新しいメッセージ:1件届きました。 承認者の状況 名前 役職 部署 状態 ✓ 却下処理 承認者情報表示 へ 퉪 🔮 📼 🌈 🕼 A 🚺 12:17 😽 朝蛾跡一 却下 課長 戦略チーム 俛 ESCARE リスト 5

#### 2. 承認処理 – 承認待機, 添付ファイル確認

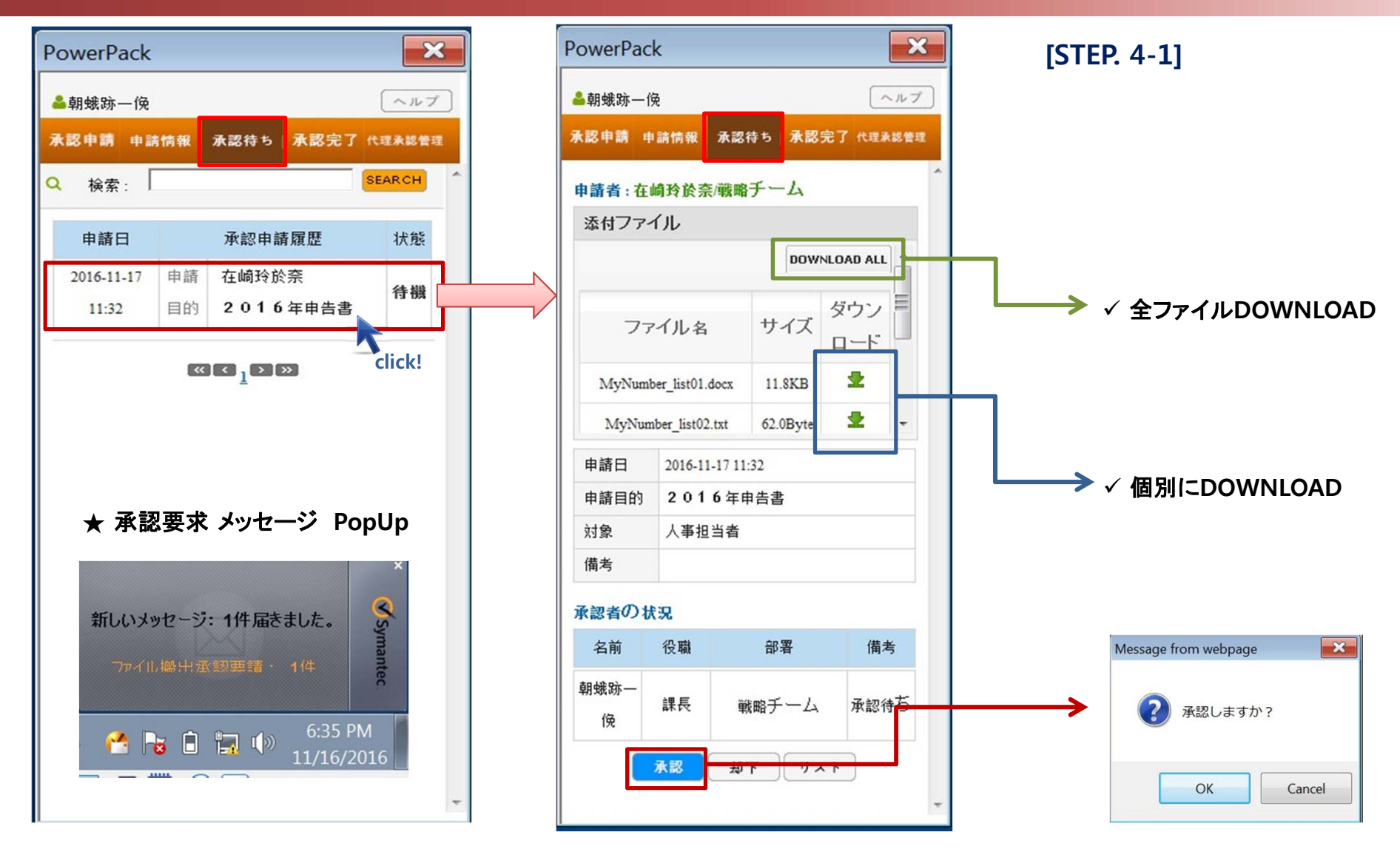

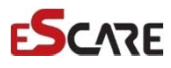

### 2. 承認処理 – 却下

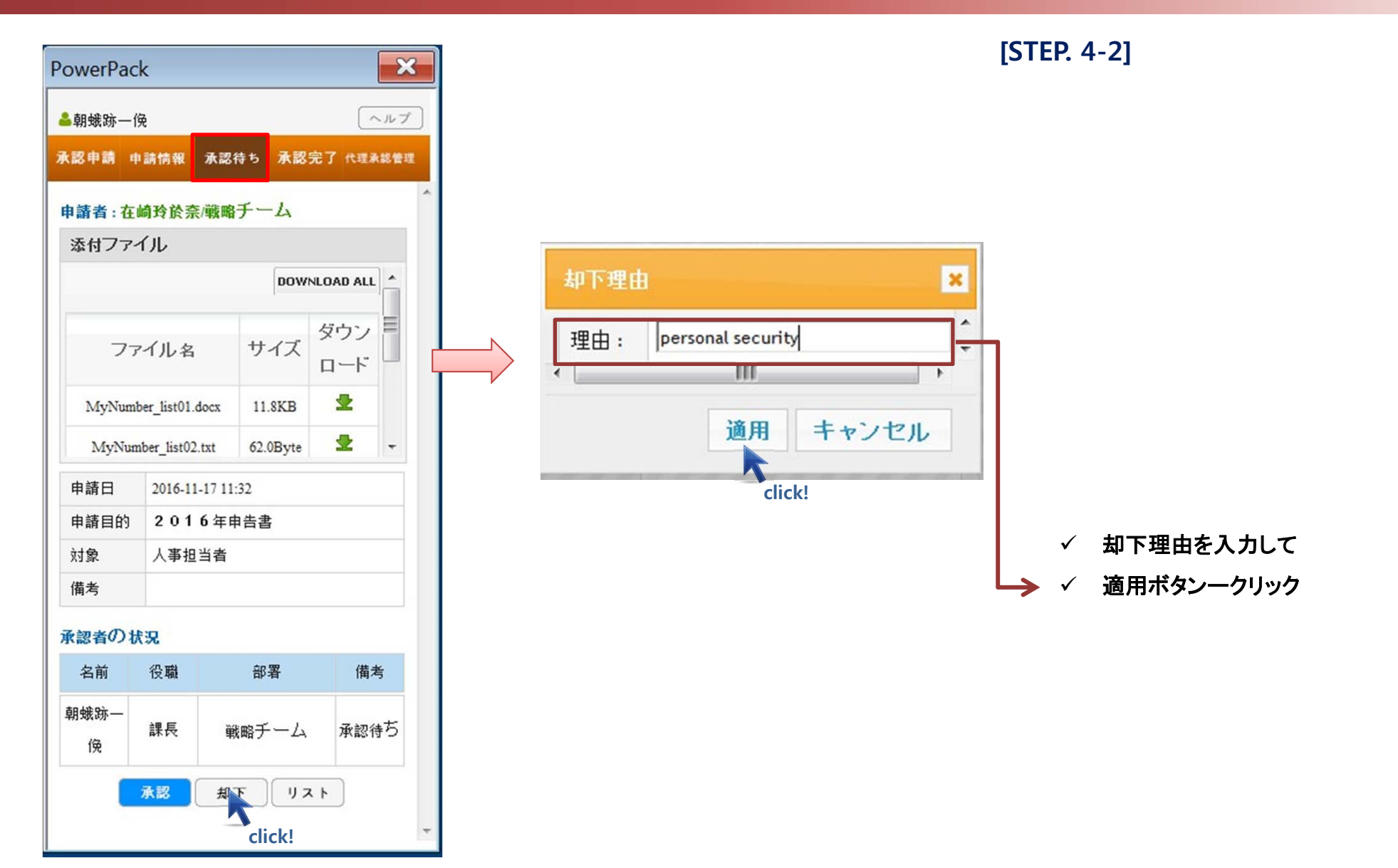

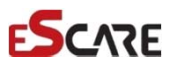

3. 代理承認 - 代理承認者登録(不在の時、設定)

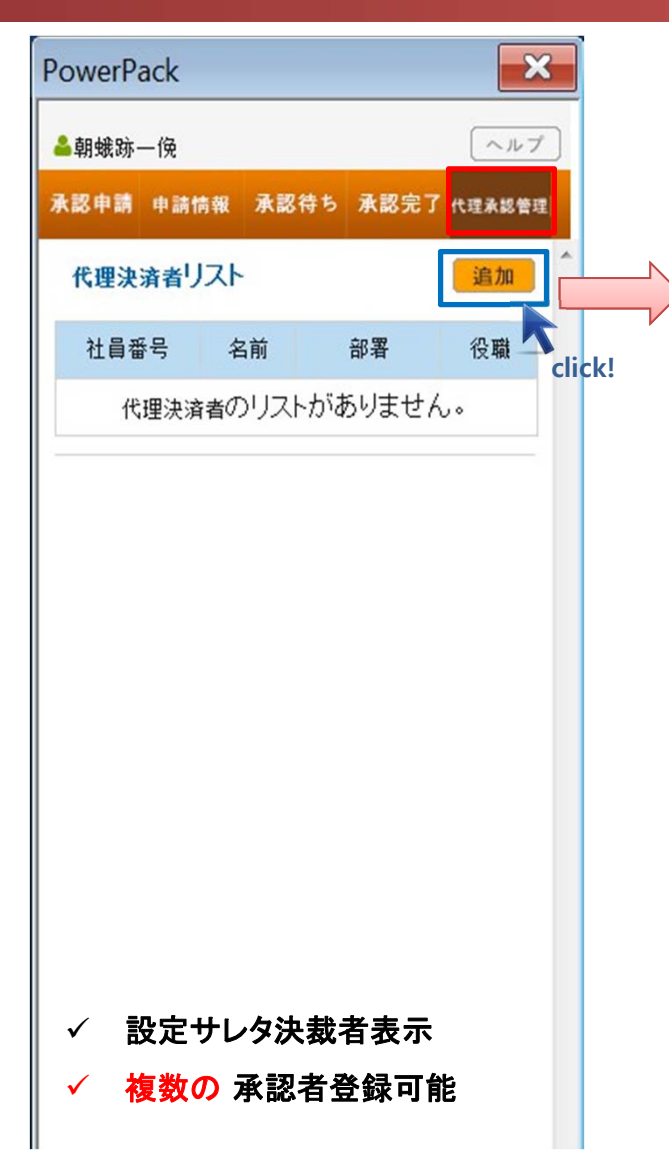

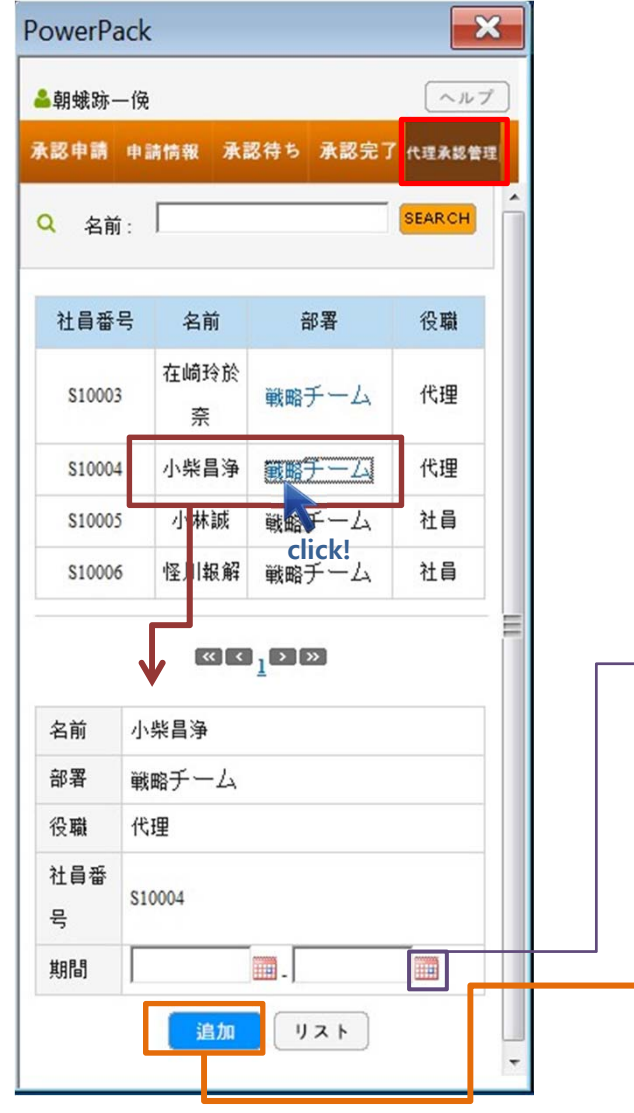

[STEP. 6-1]

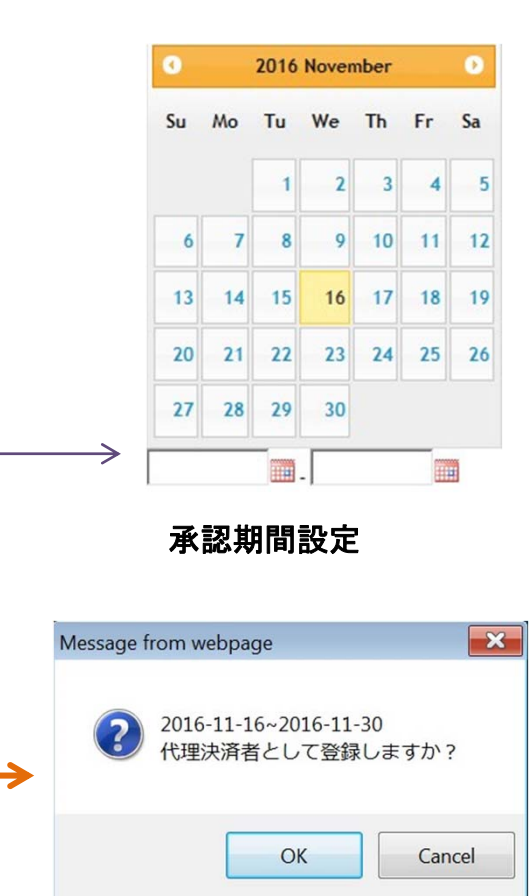

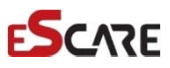

#### 3. 代理承認管理 – 承認者管理

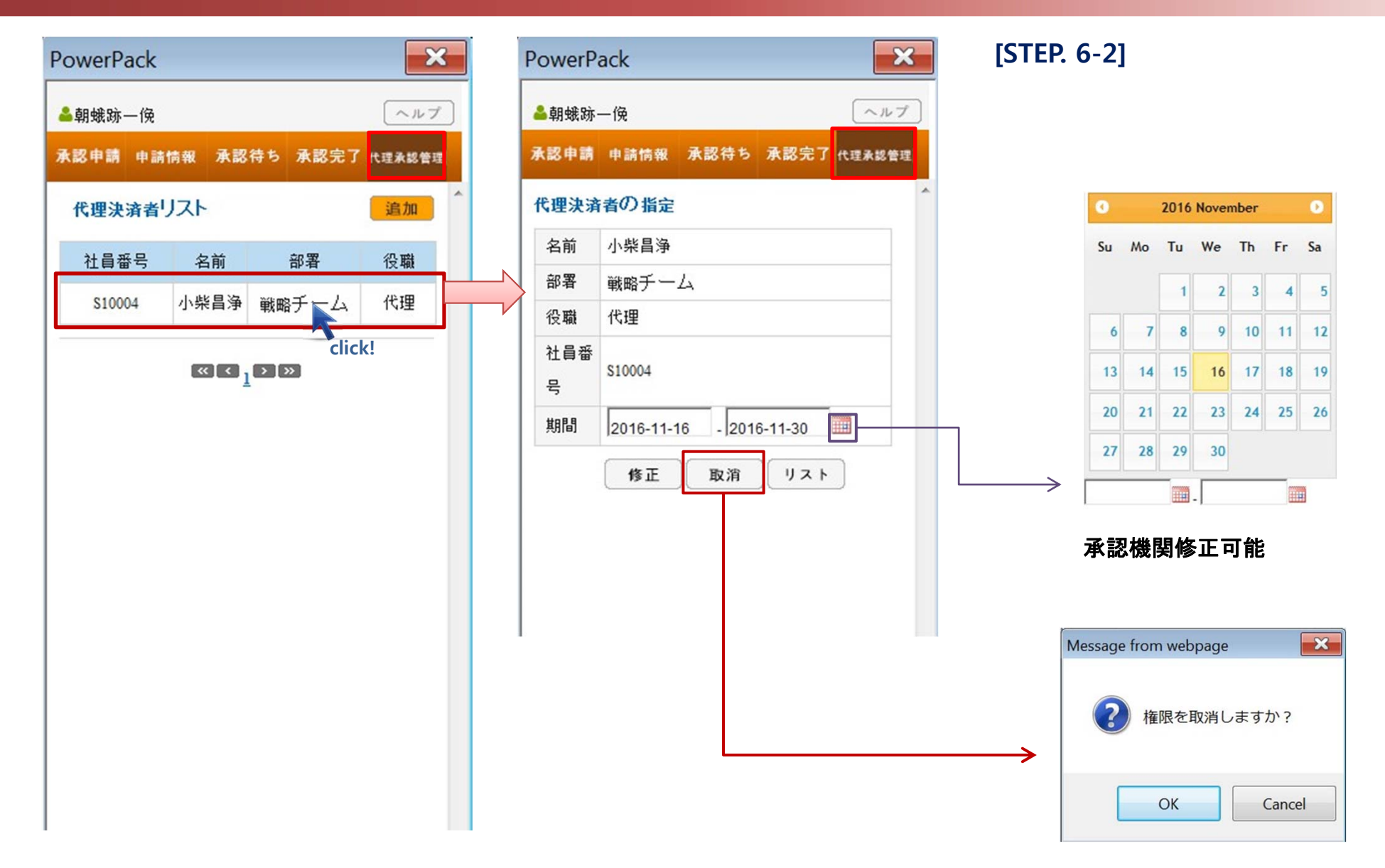

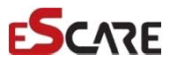